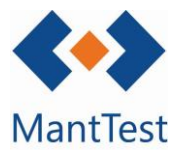

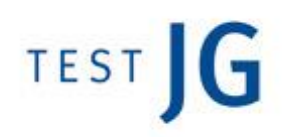

## COM CREAR UNA ORDRE DE TREBALL DE CORRECTIU (NET-M03)

Per a crear una ordre de treball de correctiu, els passos que s'han de seguir són els següents:

1. Fer clic a nova ordre de treball

| <b>∢●</b> ♪ MantTest      | Órdenes o           | le traba  | јо                          |                 |                |          |
|---------------------------|---------------------|-----------|-----------------------------|-----------------|----------------|----------|
| 🕄 Ördenes de trabajo      | Buscar              |           |                             |                 |                | ¥ × Ø    |
| Crear Orden de<br>trabajo | Nueva orden de trab | ajo       |                             |                 |                |          |
| A Salicitudes             | Número de orden     | Estado    | Zona                        | Tipo de trabajo | Fecha de orden |          |
|                           | M19/04959           | Pendiente | SCCE.EBLAU EDIFICIO BLAU    | Preventivo      | 30/11/2019     |          |
| Crear Solicitud           | M19/04958           | Pendiente | SCCE.EBLAU EDIFICIO BLAU    | Preventivo      | 30/11/2019     |          |
| 🚊 Mi perfil               | M19/04957           | Pendiente | SCCE.EBLAU EDIFICIO BLAU    | Preventivo      | 30/11/2019     |          |
| (h) Cerrar sestion        | M19/04956           | Pendiente | SCCE EBLAU EDIFICIO BLAU    | Preventivo      | 30/11/2019     |          |
|                           | M19/04955           | Pendiente | SCCE.EBLAU EDIFICIO BLAU    | Preventivo      | 30/11/2019     | <b>1</b> |
|                           | M19/04954           | Pendlente | SCCE.EBLAU EDIFICIO BLAU    | Preventivo      | 30/11/2019     |          |
|                           | M19/04953           | Pendiente | SCCE.EBLAU EDIFICIO BLAU    | Preventivo      | 30/11/2019     | 1        |
|                           | M19/04952           | Pendiente | SCCE EBLAU EDIFICIO BLAU    | Preventivo      | 30/11/2019     |          |
|                           | M19/04951           | Pendiente | SCCE.EBLAU EDIFICIO BLAU    | Preventivo      | 30/11/2019     | <b>1</b> |
|                           | M19/04950           | Pendiente | SCCE.EBLAU EDIFICIO BLAU    | Preventivo      | 30/11/2019     |          |
|                           | M19/04949           | Pendiente | SCCE.EBLAU EDIFICIO BLAU    | Preventivo      | 30/11/2019     |          |
|                           | M19/04948           | Pendiente | SCCE.EBLAU.PS PLANTA SÓTANO | Preventivo      | 30/11/2019     |          |
|                           | M19/04947           | Pendiente | SCCE.EBLAU.PS PLANTA SÓTANO | Preventivo      | 30/11/2019     |          |
|                           | M19/04946           | Pendiente | SCCE EBLAU PS PLANTA SÓTANO | Preventivo      | 30/11/2019     |          |
|                           | M19/04945           | Pendiente | SCCE.EBLAU.PS PLANTA SÓTANO | Preventivo      | 30/11/2019     |          |
|                           | M19/04944           | Pendiente | SCCE.EBLAU EDIFICIO BLAU    | Preventivo      | 30/11/2019     |          |
|                           | M19/04943           | Pendiente | SCCE.EBLAU EDIFICIO BLAU    | Preventivo      | 30/11/2019     |          |
|                           | M19/04942           | Pendiente | SCCE EBLAU EDIFICIO BLAU    | Preventivo      | 31/10/2019     |          |
|                           | M19/04941           | Pendiente | SCCE.EBLAU EDIFICIO BLAU    | Preventivo      | 31/10/2019     |          |

- 2. Omplir els camps obligatoris marcats en vermell
  - a. Títol de l'OT
  - Actiu, sistema o zona. Hem d'afegir un d'aquests.
     Per exemple, si es vol afegir una zona, hem de fer clic en una zona i seleccionar en el desplegable la zona on es troba el treball a realitzar.
  - c. De forma opcional, pot afegir-se una descripció de l'averia o més informació de l'OT en el camp descripció.

| Número de orden              | Incidencia tipo                     |   | Fecha de orden               | Fecha de cierre      |                     |
|------------------------------|-------------------------------------|---|------------------------------|----------------------|---------------------|
| Número de orden              | Incidencia tipo                     |   | Fecha de orden               | Fecha de cierre      |                     |
| Tipo de trabajo              | Prioridad                           |   | Fecha de inicio prevista     | Fecha final prevista |                     |
| ✓ Correctivo Otros trabajos  | Prioridad                           | * | Fecha de inicio previs       | Fecha final prevista |                     |
| Titulo                       |                                     |   | Fecha de inicio real         | Fecha final real     | Títula da la OT     |
| Titulo                       |                                     |   | Fecha de inicio real         | Fecha final real     | litulo de la OT     |
| Zona                         |                                     |   | Tipo de gama<br>Tipo de gama | *                    |                     |
| + Activo + Sistema + Zona Po | lo menos una zona, sistema o unidad |   |                              |                      | <br>Escoger Activo, |
| Descripción                  |                                     |   |                              |                      | sistema o zona      |
| Descripción                  |                                     |   |                              |                      |                     |
| Notas                        |                                     |   |                              |                      |                     |
|                              |                                     |   |                              |                      |                     |

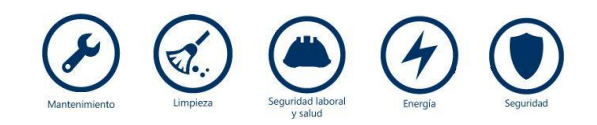

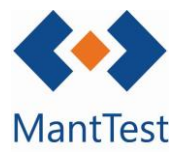

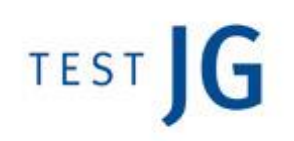

## Orden de trabajo

| úmero de orden                                                                                                    |                                                                     |   | Fecha de orden           | Fecha de cierre                         |  |
|----------------------------------------------------------------------------------------------------|---------------------------------------------------------------------|---|--------------------------|-----------------------------------------|--|
| de desta la                                                                                                    | Incidencia tipo 🔹                                                   |   | Fecha de orden           | Fecha de cierre<br>Fecha final prevista |  |
| de trabajo                                                                                                    |                                                                     |   | Fecha de inicio prevista |                                         |  |
| Correctivo Otros trabajos                                                                                                    | Prioridad                                                           | * | Fecha de inicio previs   | Fecha final prevista                    |  |
| 10                                                                                                    |                                                                     |   | Fecha de inicio real     | Fecha final real                        |  |
| tulo                                                                                                    |                                                                     |   | Fecha de inicio real     | Fecha final real                        |  |
| a                                                                                                    |                                                                     |   | Tipo de gama             |                                         |  |
|                                                                                                    |                                                                     |   | Tipo de gama             |                                         |  |
| <ul> <li>SCCE.AR.PB.AB001 LOCAL AB00</li> <li>SCCE.AR.PB.AB002 LOCAL AB00</li> <li>SCCE.AR.PB.AB003 LOCAL AB00</li> <li>SCCE.AR.PB.AB004 LOCAL AB00</li> <li>SCCE.AR.PB.AB005 LOCAL AB00</li> <li>SCCE.AR.PB.AB006 LOCAL AB00</li> <li>SCCE.AR.PB.AB006 LOCAL AB00</li> <li>SCCE.AR.PB.AB006 LOCAL AB00</li> <li>SCCE.AR.PB.AB006 LOCAL AB00</li> <li>SCCE.AR.PB.AB007 LOCAL AB00</li> <li>SCCE.AR.PB.AB009 LOCAL AB00</li> <li>SCCE.AR.PB.AB009 LOCAL AB00</li> </ul> | 11<br>12<br>13<br>14<br>15<br>15<br>16<br>17<br>18<br>18<br>19<br>0 |   |                          |                                         |  |

- 3. S'ha de guardar la informació i l'ordre ja estarà creada. El software automàticament assignarà un Número a l'OT.
- 4. Finalment aquesta OT s'ha de gestionar com qualsevol altre OT present en el software.

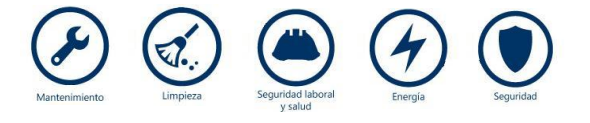